# 作者投稿系统使用说明

### 1. 新作者注册

新作者用户注册流程分三步,操作细节如下列图所示:

1) 在《北京建筑大学学报》官网的"在线办公系统"栏下进入"作者投稿 系统"。在"作者中心"中点击"注册"。

|                              | 在作者中心登录后,您可以: |
|------------------------------|---------------|
| 本刊鼓励您 <u>自荐为本刊审稿人</u> ,请如实填写 | 投稿            |
| 其头信息,我们会尽快给您回复。              | 跟踪查询您的稿件的信息   |
| 如果您还没有帐号,请注册帐号               | 与编辑部交流        |
| 注册                           | 查询稿件缴费情况      |
| 请您不要多次注册,否则可能导致<br>您的信息查询不完整 |               |
| 本系统的登录密码区分大小写                |               |
|                              |               |

图 1 注册界面

2)填写账号信息。

| 注册新用户            | 填写帐号信息:                             |
|------------------|-------------------------------------|
| 填写帐号信息<br>填写个人信息 | <b>姓 名(*):</b><br><b>E-mail(*):</b> |
|                  | 取消下一步                               |

图 2 作者填写账号信息

3)填写个人信息:设置登录系统的密码,填写基本信息、通讯信息、研究领域、教育经历等,带\*号为必填项。

| TALCO    | 账号信息                        |                 |
|----------|-----------------------------|-----------------|
| enconee: | E-mail(*), 557754052@pp.com | O terrer.       |
|          | Rife)                       | 0 59155         |
|          |                             |                 |
|          | (1)(x (4))                  | U HEMEN         |
|          | <b>王</b> 在我介切底。             | 0 487448648     |
|          | <b>在</b> 体报示等表。             | 0 供输入者或投杂等类     |
|          | 苏太信之                        |                 |
|          | 光4円・勝者                      | ① 结输入检查         |
|          | 住刻。                         | 0 法主张堂的任期       |
|          | 815045                      | O CANTERS       |
|          |                             |                 |
|          |                             | U HERLINE       |
|          | 長2.                         | 0 48783         |
|          | · 通信信 2                     |                 |
|          | =:5· [                      | 0 ##X=6         |
|          | *4 <del>9</del> 0-          | 0 讲教入堂的手机号      |
|          | E#211                       | 0 283,82554     |
|          | DIVER.                      | 0 00 100        |
|          |                             |                 |
|          | 研究领域                        |                 |
|          | <b>李文委</b> 集,               | 〇 守建築堂的学究情報     |
|          | #R#R()-                     | 0 982/FR38      |
|          |                             |                 |
|          | 教育政历                        |                 |
|          |                             | O HERED DU      |
|          | #C,                         | 0 将单数型的单位       |
|          | 工作单位相关信空                    |                 |
|          | 双称:                         | 0 6482808       |
|          | 泉位盆床.                       | 0 (%)           |
|          | 单位性质, 一辆盖架                  | O GARDROLD      |
|          | andras.                     | 0 (98) 21 2 2 3 |
|          | P. OKLAN                    |                 |
|          | 其他信业                        |                 |
|          | 2+555m                      | 0 \$\$\$15555   |

4) 点击"确定"按钮后,系统会自动向用户填写的注册邮箱发送确认邮件,内容包括注册账号和密码,请妥善保存。

### 2. 登录在线投稿系统

输入作者注册的用户名和密码, 点登录即可。

| 《北京建筑大学学报》 | 作者中心 投稿须知 版权协议 论文模句                                      | 手机版           販<         首页         联系方式 |
|------------|----------------------------------------------------------|------------------------------------------|
|            | E-mail或姓名:<br>密 码:<br>如果您已经注册帐号,请直接登录                    | 期刊的作者登录界面                                |
| ●          | 保存密码 登录           本刊敏励您显得为本刊重稿人,请如实填写<br>真实信息,我们会尽快给您回复。 | 在作者中心登录后,您可以:<br>投稿                      |
|            | 如果您还没有帐号,请注册帐号<br>注册<br>请您不要多次注册, 否则可能导致                 | 銀浮查加密的時件的信息<br>与编辑部交流<br>查询時件敬费情况        |
|            | 您的信息查询不完整 本系统的登录密码区分大小写                                  |                                          |

图 4 作者登录界面

## 3. 在线投稿流程

| 1)选择一种投稿方式。 | 推荐"导航式投稿"。 |
|-------------|------------|
|             |            |

| 除藏提示信息       ●       ●       ●       ●       ●       ●       ●       ●       ●       ●       ●       ●       ●       ●       ●       ●       ●       ●       ●       ●       ●       ●       ●       ●       ●       ●       ●       ●       ●       ●       ●       ●       ●       ●       ●       ●       ●       ●       ●       ●       ●       ●       ●       ●       ●       ●       ●       ●       ●       ●       ●       ●       ●       ●       ●       ●       ●       ●       ●       ●       ●       ●       ●       ●       ●       ●       ●       ●       ●       ●       ●       ●       ●       ●       ●       ●       ●       ●       ●       ●       ●       ●       ●       ●       ●       ●       ●       ●       ●       ●       ●       ●       ●       ●       ●       ●       ●       ●       ●       ●       ●       ●       ●       ●       ●       ●       ●       ●       ●       ●       ●       ●       ●       ●       ●       ●       ●       ●< |      |                                                                                                    | 稿件中心                                  |
|----------------------------------------------------------------------------------------------------|------|----------------------------------------------------------------------------------------------------|---------------------------------------|
|                                                                                                    | 2    | 除藏提示信!<br>* 工作中心是您与编辑部沟通交流的平台。在此,您可查看在该刊的已投稿件审理情况,可查看                                                                    | 🦢 🦻 作者投稿                              |
| 合计       合计         待修改稿件       0篇         痛件处理       6         一定没稿件       2篇         童福       2篇         放的其他投稿       2篇         特我回应的约隔请求       0篇         停我提文的约隔稿件       0篇         它完成的约隔福件       0篇         日完成的约隔福件       0篇         台號       3元         当類超写自       3元         公式       3元         台號       3元                                                                                                    | 温馨提示 | 编辑部发布的系统公告,也可与编辑部互发站内信。<br>• 稿件处理列表中是您在本刊的已投稿件、返修稿件、录用稿件和逻稿稿件等。点击相应稿件分<br>类,可查看稿件审理流程阶段。<br>• 约稿处理列表显示该刊对您的约稿情况和您的已处理约稿。 | 导航式投稿(推荐)<br>一步式投稿                    |
| <t< td=""><td>F</td><td>合计</td><td>系统公告</td></t<>                                                                                                    | F    | 合计                                                                                                    | 系统公告                                  |
| 稿件处理     已投稿件     2篇       草稿     2篇       黄約其他投稿     2篇       我的其他投稿     2篇       分稿处理     待我回应的约稿请求       行我提文的约稿稿件     0篇       它完成的约稿稿件     0篇       台编指部写值     3                                                                                                    |      | 待修改稿件 0篇                                                                                                    | 本区域列出编辑部发布的公告信息 点击图标即可                |
| 草稿     2篇       我的其他投稿     2篇       我的其他投稿     2篇       我的真他投稿     2篇       特我回应的约稿请求     0篇       特我提文的约稿稿件     0篇       它完成的约稿稿件     0篇       台编指部写值     4                                                                                                    | 稿件处理 | 已投稿件 2篇                                                                                                    | 11日日 日本 11日日 日本                       |
| 我的其他投稿         2篇         站内信息             本区域列出最近发送给您的时站内信息,查看信息请点<br>击相应的信息标题。         查看信息请点                                                                                                    |      | 草稿 2篇                                                                                                    | 世人投榆芥田。                               |
| 各我回应的约稿请求         0篇         本区域列出最近发送给您的3封站内信息,查看信息请点           行我通应的约稿稿件         0篇         智无           已完成的约稿稿件         0篇         绉编镏部写值                                                                                                    |      | 我的其他投稿 2篇                                                                                                    | 站内信息                                  |
| 特我回应的约福请求         0篇         11/12/12/18/2014/948.0           均稿处理         待我提交的约福福件         0篇         智无           已完成的约福福件         0篇         给编辑部写值                                                                                                    |      |                                                                                                    | 本区域列出最近发送给您的3封站内信息,查看信息请点<br>主相应的信息振荡 |
| 约稿处理     待我提交的约稿稿件     0篇     智元       已完成的约稿稿件     0篇     给编辑部写值                                                                                                    |      | 待我回应的约稿请求 0篇                                                                                                    | 11.111/12.11.111.22-13/42. 0          |
| 已完成的約稿稿件 0篇 金编辑部写信                                                                                                    | 约稿处理 | 待我提交的约稿稿件 0篇                                                                                                    | 暂无                                    |
|                                                                                                    |      | 已完成的约稿稿件 0篇                                                                                                    | <u>给编辑部写信</u>                         |

图 5 投稿方式选择

2)选择稿件类型。

| 投稿<br>提交新稿件(导航式)注意 | 稿件中心<br>系:带(*)的为必項项,各提示框的字符串计数方式为每个汉字按两个计                                                                               |
|--------------------|----------------------------------------------------------------------------------------------------|
| 提交新投稿              | 稿件类型选择                                                                                                    |
| 19617 YE #2014     | 请选择您的投稿稿件类型。请注意:相同作者相同标题稿件不能重复提交。如出现此<br>点击选择框,选择稿件所属类型 请送择投稿类型 <sup>(1)</sup> :中文稿件 ● 保存进入下一步 保存&下一步                   |
| 本系统由中国知网提供         | 投稿须知   版权协议   论文模板   首页<br>线术支持 当前版本:v7.23 使用帮助 技术支持: cb@cnkinet http://find.cb.cnkinet 建议采用IE 6.0以上版本,1024*768分辨率浏览本页面 |

图 6 选择稿件类型

3) 认真阅读投稿须知,点击"保存/下一步"。

4)认真阅读著作权转让协议,点击"同意"。并去学报官网"下载中心" 下载《著作权转让协议》,全体作者签字后送到学报编辑部。

5) 添加文件,选择"稿件全文",上传。

| 您好,作者【 退出   个人资料 】<br>投稿                                                                                                    |                                          | 上传文井<br>请上传您的投稿源文件或附件<br>文件类型: 原稿全文<br>扩展名为: pdf(5000KB)、docx(10000 | <b>KB)、doc(10000KB)</b> 的文件     | 201<br>:<br>(括号内为文件大小) | 6-11-23 1<br>★ 读 | 11:26<br>语种<br>稿件中/ | Û |
|----------------------------------------------------------------------------------------------------|------------------------------------------|---------------------------------------------------------------------|---------------------------------|------------------------|------------------|---------------------|---|
| 提交新福件(导航式)注意:帯(<br>提交新投稿<br>「<br>福件失型选择<br>」<br>投稿例知<br>」<br>ジロ構有                                                            | 的的必须项各提示框的字符串计数方式;<br>青上传原稿全文及附件<br>件、附件 | ◎〕<br>选择文件:<br>送选文件:《哈尔滨工业大学学报》                                     | 投稿模板.doc<br>上传                  |                        |                  |                     |   |
| <ul> <li>● 地欠後秋</li> <li>月</li> <li>通上传原稿全文及附件</li> <li>通道写稿件基本信息</li> <li>通道写基金信息</li> <li>通道写作者信息</li> <li>确认投稿</li> </ul> | □号 文件类型 ◎ ★加文件 (每种类型的文件只能上传一)            | 文件名<br>次,如果上传有误,请删除后重新上<br>上一步                                      | 大小 最后一<br>专) <b>3</b><br>保存&下一步 | 次修改时间<br>请上传原稿全文       | 下载               | 删除                  |   |
|                                                                                                    |                                          |                                                                     |                                 |                        |                  |                     |   |

图 7 上传稿件全文及附件

6) 填写稿件基本信息。带\*项为必填项。

|                            |                                                                                                    | 稿件中心                                                                                                    |
|----------------------------|----------------------------------------------------------------------------------------------------|----------------------------------------------------------------------------------------------------|
| 投稿                         |                                                                                                    |                                                                                                    |
| 提交新稿件(导航式) 注意:带(*)的为必填项,各数 | 示框的字符串计数方式为每个汉字按两个计                                                                                                    |                                                                                                    |
| 提交新投稿 请填写稿件                | 基本信息                                                                                                    |                                                                                                    |
| ✔ 稿件类型选择                   |                                                                                                    |                                                                                                    |
| ✓ 投稿须知 请填写稿件表              | <sup>读信息</sup>                                                                                                    |                                                                                                    |
| ✔ 论文模板                     |                                                                                                    |                                                                                                    |
| ✔ 版权转让协议 标题(               | y: (20字以内) (二号基体)                                                                                                    | ₩ 247在问名稿件,请更供                                                                                                    |
| ✓ 请上传原稿全文及附件<br>任期/英文      | Sensor fault diagnosis based on empirical mode decomposition and support vector machines                                                                                                    |                                                                                                    |
| ● 清填写稿件基本信息                |                                                                                                    | <ul> <li>(i) (ii) (iii) (i</li></ul> |
| 请填写基金信息                    | 为了解决目镜VILL刀传感器的取牌诊断问题。我出了一种基于驾驶很式分期(EMD)和支持同量机<br>(SVM)的传感器故障诊断方法,该方法对传感器输出信号进行经验模态分解。将其分解为若干个固有模                                                                                                    |                                                                                                    |
| <b>请填写</b> 作者信息            | 态函数(IMF),对每个IMF通过一定的制做算法增强故障特征。然后计算每个IMF和残余项的能量以及<br>整个信号的削减比作为特征向量,以此作为输入未建立支持向量多分类机,判断传感器的故障类型。通                                                                                                    |                                                                                                    |
| 确认投稿 摘买(                   | );<br>;);<br>;);                                                                                                    | () 请输入摘要                                                                                                    |
|                            | method and support vector machines (SVM) is proposed. The EMD method is                                                                                                    | -                                                                                                    |
| 精爽(英)                      | used to decompose the sensor subput signal into a number of intrinsic mode<br>function (MF) components and a residue component. With some sutting<br>algorithm, the IMFs with fault character are strengthened. After that, the<br>energy of each IMF and residue component, and the average cutting ratio of<br>0? all the IMFs and residue component are calculated, which are regarded as<br>the feature vector. Then, the support vector machines for multi-<br>classification used as fault classifiers are established to identify the<br>condition and fault pattern of the sensor. Fractical example of pressure<br>sensor shows that the proposed approach can be applied to the sensor fault | <ul> <li>请输入病至(英文)</li> </ul>                                                                                                    |
| 关键词(                       | ): 经验模态分解;支持向量机;特征提取;待愿器故障诊断                                                                                                    | 请输入关键词                                                                                                    |
| 关键词(英)                     | (); Empirical mode decomposition; Support vector machines; Feature extraction; Sensor fault diagnos                                                                                                    | ils 🕕 请输入关键词(英文)                                                                                                    |
|                            | a.                                                                                                    |                                                                                                    |
| ouvrie.                    | 上一步                                                                                                    |                                                                                                    |

图 8 填写稿件基本信息

7) 填写基金信息: 此步骤为必填项。 添加基金 您好,作者【退出|个人资料】 基金分类导航 基金名称 🚽 基金分类导航 國家部委全部基金 國家自然科学基金委员会 全國哲学社会科学规划办公室 国家发展和改革委员会 教百趣 科技题 国政科工委 人事證 国立资源部 建设部 连通部 交通部 信息产业部 本刊题 椮 基金名称 管理机构 选择基金 • 国家自然科学基金 然科学基金委员会 投稿 国家社会科学基金 全国哲学社会科学规划办公室 提交新稿件(导航式)注意:带(\*)的为必填项,各提示框的字符; 国家高技术研究发展计划(863计划) 科学技术部 国家重点基础研究发展计划(973计划) 科学技术部 基础研究重大项目前期研究专项 攀登计划 科学技术部 提交新投稿 请填写基金信息 科学技术部 国家科技支撑计划 国家科技攻关计划 科学技术部 ✔ 稿件类型选择 科学技术部 请填写基金信息 ✔ 投稿须知 国家重点实验室建设项目计划 科学技术部 本利率 <u>水利率</u> <u>农业部</u> 卫生部 国家计划生育委员会 国家体育总局 中国地震局 各省市地方政府基金 卫星海洋环境动力学国家重点实验室(国家海洋局第二海洋研究 国家海洋局 ✔ 论文模板 南号 「「「日号 所)开放课题基金 ✔ 版权转让协议 用」开加K年加票票 下水文水资源与水利工程科学国家重点实验室(水利部南京水文水 水利部;河海大学 ✔ 请上传原稿全文及附件 水火水炭減勻小村上程付了回(今年初分割量)
 次利節(均均 资源研究所;河海大学)开放课题基金
 □ 地震动力学国家重点实验室(中国地震局地质研究所)开放课题基
 中国地震局 添加基金 □无基金 ✓ 请填写稿件基本信息 ▶ 请填写基金信息 金 中国气象局中国气象科学研究 高校全部基金 请填写作者信息 □ 灾害天气国家重点实验室(中国气象科学研究院)开放课题基金 院 科研院所全部基金 国家重大科学工程建设项目计划 科学技术部 企业基金 国家工程技术研究中心建设项目计划 科学技术部 点击弹出基金列表 社会团体 国家科技基础条件平台建设计划 科技基础性工作专项计划 科学技术部 科学技术部 军队基金 社会公益研究专项计划 科学技术部 科学技术部 国际基金 □ 国际科技合作里只示 □ 国家软科学研究计划 □ 一 百家 市面 上 国际科技合作重点项目计划 其它基金 科学技术部 总计98条 共5页 首页 上一页 [1] [2] [3] [4] [5] 下一页 尾页

图 9 添加稿件相关的基金信息

8) 添加共同作者信息。

|                                                                                       |                            | 2016-11-23 13:27                   |
|---------------------------------------------------------------------------------------|----------------------------|------------------------------------|
| 您好,作者【退出 个人资料】         站内信息【 0条/共0条】                                                  | 当前身份 【 作者 重換 】 🙆 悲助        | 意见反馈 语种                            |
|                                                                                       | 系统通信作者,                    | 稿件中心                               |
| 投稿<br>提交新稿件(导航式)注意:带(*)的为必填项,各提示框的字符串计数方式为每个汉字按两个计                                    | 选择后,该账户的注册邮箱会接             |                                    |
| 提交新投稿 请填写作者信息 · · · · · · · · · · · · · · · · · · ·                                   | 受所有系统邮件                    |                                    |
| <ul> <li>▲ 個目 **#2014</li> <li>● 投稿须知</li> <li>请填写作者信息</li> <li>◆ 论文模板</li> </ul>     |                            |                                    |
| <ul> <li>✓ 版权转让 添加共同作者 通信作者 姓名 工作单位 部门或院系</li> <li>✓ 请上传原稿全文及附件 (一作者) ● 作者</li> </ul> | 地址及邮编 电话或 机<br>18615675671 | E-mail 排序 删除<br>867754052@qq.com 1 |
| <ul> <li>✓ 请填写堪本信息</li> <li>✓ 请填写基金信息</li> <li>&gt; 请填写作者信息</li> </ul>                | 通<br>请选择道<br>角认进入下一步       | 通讯作者                               |
| 确认投稿                                                                                  | 保存&下一步                     |                                    |
|                                                                                       |                            |                                    |
|                                                                                       |                            |                                    |

## 图 10 添加共同作者基本信息

9)认真核实投稿信息,确定投稿后将无法修改稿件信息。

| 指交新投稿              | 确认投稿              |                                                                                                    |
|--------------------|-------------------|----------------------------------------------------------------------------------------------------|
| ✓ 株代賞並並来<br>✓ 整体成功 | <b>守认来就应你的些</b> 的 | 朱信章、 确定登保后终近告诉故保许信章                                                                                                    |
| ✔ 单元性核             | +2.               | (考示该工业大学举报) 整体集新                                                                                                    |
|                    | 68(R.D)-          | Sensor fault diagnosis based on empirical mode decomposition and augport vector machines                                                                                                    |
| 可选择任意一             | ##.               | ******                                                                                                    |
| し 步进行修改            | 关键词。              | <b>整建就本分析,文书完量机,将包括取,将或目</b> 型传输等                                                                                                    |
| 新山亚有               | 元和时期元             | Empirical mode decomposition; Support vector machines; Feature contaction; Sensor fault diagnosis                                                                                                    |
|                    | # <b>#</b> .      | 为了并关自我认其力化这些的创新者参划是。 报告了一种基于整建就会并《11400》的文字的意思。这次在时间是有些的资源。 建方法时间或是能会经与当时整整整合的,将文分并为要中心变形就是是《11601》,并是个和45是在一次的制成在全部的资源是这里一个是分别就就比你为特征意思。这些作为他人类就在文字<br>制成这些考虑到他们。 制度计算是个和45的现象是如果是这是一个是分别就就比你为特征意思。这些作为他人类就立实并<br>有量多分类的,利斯特望是的资源的变法。 建口工力传递是的资源考试,这方法能有我的空气干得感到的资源分析<br>年。                                                                                                    |
|                    | #B(RID)           | To solve the fault diagnosis problem of all-validating pressure acress, a sensor fault diagnosis appreach based on empirical<br>mode decomposition (EMD) method and appert vector machines (FNA) is proposed. The EMD method is used to decompose<br>the sensor output signal into a number of institute mode fluction (IMF) components and a residue component. With some<br>cutting algorithm, the IMFs with fault character are strengthened. After that, the energy of each IMF and residue component,<br>and the average conting ratio of all the IMFs and residue component are calculated, which are regarded as the feature<br>vector. Then, the appen vector machines for mathic-charafteation used as fault classifiers are established to identify the<br>condition and fault pattern of the sensor. Practical countyle of pressure sensor there the proposed approach can be<br>applied to the same fault diagnosis effectively. |
|                    | \$97N.            | (1) IRANG Jan Qu, YAN Yong A varietor-based approach to alonge fluid detection and diagnosts of sense(), IREE Transactions on harmonization and Measurement, 2001, 50(5): 1389-1396. (2) 응우. 프리, 프루, 관련, 프라, 프루, 관련, 프라, 프루, 관련, 프라, 프루, 프로, 프로, 프로, 프로, 프로, 프로, 프로, 프로, 프로, 프로                                                                                                    |
|                    | 上中文件。             | <b>耳朵白云</b> , ()()()()()()()()()()()()()()()()()()()                                                                                                    |
|                    |                   | 2==                                                                                                    |
|                    | State.            | 857750051203.com                                                                                                    |
|                    | ≯n.               | 18615675671                                                                                                    |
|                    | ******            | 全体带作在人类型。 拉丁特别文 (将马大兰当特) 新利灵会。一些灵气、赤边文武学说之刻说、武竹说、仁美的及传型网络<br>件新教师称出于 (将马大兰当特) 新利满条款                                                                                                    |
|                    | Ĩ                 | 可返回上一步进<br>行修改操作                                                                                                    |

### 图 11 预览稿件信息确认投稿

### 4. 查询稿件

作者投稿成功后,可以在"作者工作中心"的"稿件处理"跟踪已投稿件的 审理情况及稿件状态。

| <b>?</b><br>温馨提示 | <ul> <li>工作中心是您与编辑部沟通交流的平台。在此编辑部发布的系统公告,也可与编辑部互发站内</li> <li>着件处理列表中是您在本刊的已投稿件、返修类,可查看稿件审理流程阶段。</li> <li>约篇处理列表显示该刊对您的的稿情况和您的</li> </ul> | 隐藏提示信)<br>北,您可查看在该刊的已投稿件审理情况,可查看<br>信。<br>稿件、录用稿件和退稿稿件等。点击相应稿件分<br>3已处理约稿。 | 作者投稿                                      | 投稿(推荐)<br>步式投稿 |
|------------------|----------------------------------------------------------------------------------------------------|----------------------------------------------------------------------------|-------------------------------------------|----------------|
| 稿件处理             | 待修改稿件<br>已投稿件<br>草稿<br>我的其他投稿                                                                                                    | 合H<br>《篇<br>》<br>》<br>》<br>》<br>》<br>》<br>》<br>》<br>》<br>》<br>》            | 系统公告<br>本区域列出编辑部发布的<br>暂无公告<br>时后,作者稿件箱中的 | 的公告信息          |
| 约稿处理             | 待我回应的约蘊请求<br>待我提交的约蘊稿件<br>已完成的约蘊稿件                                                                                                    | 已投稿件                                                                       | 数量增加1篇<br>编编第5篇                           | 封站內信息,查看信息请    |

图 12 投稿状态显示

| 2数9,作者【型出1个人谈科】       送内信息【0条/共0条】】当前身份【作者更换】 ④ 帮助       意风反演 道件         第       透岡工作桌面       福中中心 >> 知的强件管理 >> 已投稿件       福中中心         ● 約5個件包       点古稿件分类查看相       皮菇件列表       共序结果: 每页显示 10条 20条 50         事題(4)       一       中國       中國       立師助         ● 約5個件容器(3)       ●       ●       ●       ●       ●         ● 数195/4倍至陽(3)       ●       ●       ●       ●       ●       ●       ●       ●       ●       ●       ●       ●       ●       ●       ●       ●       ●       ●       ●       ●       ●       ●       ●       ●       ●       ●       ●       ●       ●       ●       ●       ●       ●       ●       ●       ●       ●       ●       ●       ●       ●       ●       ●       ●       ●       ●       ●       ●       ●       ●       ●       ●       ●       ●       ●       ●       ●       ●       ●       ●       ●       ●       ●       ●       ●       ●       ●       ●       ●       ●       ●       ●       ●       ●       ●       ●       ●       ●       ●       ●       ●       ● <th></th> <th></th> <th></th> <th><ul> <li>II<sup>-</sup>3   1</li> </ul></th> <th></th> <th><u> </u></th> <th></th> <th></th> <th></th> <th>2016</th> <th>-11-23 13:55</th>                                                                                                    |                       |       |        | <ul> <li>II<sup>-</sup>3   1</li> </ul> |      | <u> </u> |                 |      |               | 2016       | -11-23 13:55 |
|----------------------------------------------------------------------------------------------------|-----------------------|-------|--------|-----------------------------------------|------|----------|-----------------|------|---------------|------------|--------------|
| 解:       Active and active and acti |                       | 、资料 】 |        |                                         | -    | 站内信息【    | )条/共0条 】 当前     | 身份【1 | 作者 更换 🕽 🌘     | 朝助 意见      | 反馈 语种        |
| 系統导航       福件中心 >> 未約痛件管理         ● 北局福件御理       点击稿件分类查看相         ● 北陽福件會理       点击稿件分类查看相         ● 北陽福件會理       店击稿件分类查看相         ● 北崎福作會理       店 市稿件分类查看相         ● 北崎福作會理       「芹弓」「标题」「作者」计划栏目」「墓号」学科」投稿时间」」当前的段」立即处         ● 北崎福作       「加倉」       2016.11.23.0003       2016.11.23.0002         ● 北崎福市       「作者」       2016.11.23.0002       「日」「日日日日日日日日日日日日日日日日日日日日日日日日日日日日日日日日日日                                                                                                    |                       |       |        |                                         |      |          |                 |      |               |            | 稿件中          |
| ● 透回工作桌面         協計中心         ● 我的蔼件智理<br>你给欢稿件(0)       点击稿件分类查看相<br>应稿件列表       ····································                                                                                                    | 系统导航                  | 稿件中   | 心 >> 詞 | 助稿件管理 >> 已                              | 投稿件  |          |                 |      |               |            |              |
| 諸中心                                                                                                    | ᢙ 返回工作桌面              |       |        |                                         |      |          |                 |      |               |            |              |
| - 秋的稿件管理<br>仲修改成篇件(0)       点击稿件分类查看相<br>应稿件列表         - 投稿件(4)       应稿件列表         事稿(4)       班子 小 作者         - 我的诗僧微说篇(3)       一         - 我的诗僧微说篇(3)       -         - 我的诗僧微说篇(3)       -         - 我協       作者         - 我的诗僧曾望       -         - 我協       作者         - 日       自然科学》         作者       -         - 日       自然科学》         作者       -         - 日       自然科学》         - 日       自然科学》         - 日       -         - 日       -                                                                                                    | 稿件中心                  |       |        |                                         |      |          |                 |      |               |            |              |
| 砂糖(4)       应稿件列表       共标结果:       每页显示 10条 20条 50         華福(4)       華福(4)       華福(4)       生味茶结果:       每页显示 10条 20条 50         北約其他投稿(3)       序号       标题       作者       计划栏目       福号       学科       投稿时间」       当前阶段       立即风         1       自然科学》       作者       2016.11.23.0003       2016/11.23       初审       学         2       《哈尔宾工业       作者       2016.11.23.0001       「       「       日       学         3       2       哈尔宾工业       作者       2016.11.23.0001       「       「       日       学         二       4       22       12345.       作者       2016.11.23.0001       「       「       日       ●         二       4       12345.       作者       2014.11.25.0001       「       日       ●       ●       ●       ●       ●       ●       ●       ●       ●       ●       ●       ●       ●       ●       ●       ●       ●       ●       ●       ●       ●       ●       ●       ●       ●       ●       ●       ●       ●       ●       ●       ●       ●       ●       ●       ●       ●       ●       ●       ●                                                                                                    | ■ 我的稿件管理              | 気由稿件タ | }类1    | 查看相                                     |      |          |                 |      |               |            |              |
| 華福(4)       於日(1) (1) (1) (1) (1) (1) (1) (1) (1) (1)                                                                                                    | 待修改稿件(0)<br>已投稿件(4)   | 7稿件列表 | ş      |                                         |      |          |                 |      | 共 <b>4</b> 条: | 结果: 每页显示 1 | 0条 20条 50条   |
| 第 我的好喻智慧:       1       自然科学》作者》       2016.11.23.0003       2016/11/23       初审         2       《哈尔宾工业》作者》       2016.11.23.0002       「       「       1       1       1       1       1       1       1       1       1       1       1       1       1       1       1       1       1       1       1       1       1       1       1       1       1       1       1       1       1       1       1       1       1       1       1       1       1       1       1       1       1       1       1       1       1       1       1       1       1       1       1       1       1       1       1       1       1       1       1       1       1       1       1       1       1       1       1       1       1       1       1       1       1       1       1       1       1       1       1       1       1       1       1       1       1       1       1       1       1       1       1       1       1       1       1       1       1       1       1       1       1       1       1                                                                                                    | 草稿(4)                 | 席号    | ~      | 标题                                      | 作者   | 计划栏目     | 稿号              | 学科   | 投稿时间          | 当前阶段       | 立即处理         |
| <ul> <li>● 投稿</li> <li>□ 1</li> <li>● 投稿</li> <li>□ 1</li> <li>● 送稿学》</li> <li>(rain(第工))</li> <li>(rain(#1,23,000))</li> <li>2016.11.23,0002</li> <li>□ 1</li> <li>□ 2</li> <li>(rain(#1,23,000))</li> <li>□ 1</li> <li>□ 1</li> <li>□ 2</li> <li>(rain(#1,23,000))</li> <li>□ 1</li> <li>□ 1</li></ul>                                                                                                    | 我的具他投稿(5)<br>■ 我的约稿管理 | -     |        |                                         |      |          |                 |      | 100 000 01 01 |            |              |
| □ 2       《喻示實工》       作者》       2016.11.23.0002         □ 3       劉 喻示實工业》       作者》       2016.11.23.0001         □ 4       12345       作者》       2014.11.25.0001         □ 4       12345       作者》       2014.11.25.0001         □ 235       作者》       2014.11.25.0001         □ 236       第1页 共1页       1                                                                                                    | ■投稿                   | □ 1   |        | 自然科学                                    | 作者 > |          | 2016.11.23.0003 |      | 2016/11/23    | 初审         | <b>B</b>     |
| □ 3       2016.11.23.0001       点击此图标查看         □ 4       2014.11.25.0001       点击此图标查看         □ 4       12345.       作者       2014.11.25.0001         □ 全选取消全选       第1页 共1页       1       3                                                                                                    |                       | □ 2   |        | 《哈尔滨工》                                  | 作者 🏱 |          | 2016.11.23.0002 |      |               |            | 7 82         |
| □ 4     2345     作者     2014.11.25.0001     稿件操作详情       □ 全选取消全选     第1页 共1页     1     興                                                                                                    |                       | □ 3   | **     | 哈尔滨工业。>                                 | 作者   |          | 2016.11.23.0001 |      | 点击此图          | 国标査看       | 2            |
| □ 全选取消全选 第1页 共1页 1 <u></u> 34                                                                                                    |                       | □ 4   | ¥2     | 12345>                                  | 作者 ≽ |          | 2014.11.25.0001 | L    | 稿件操作          | ≡详情        | 2            |
|                                                                                                    |                       | 匚全道   | 志/取消全  | 远                                       |      |          |                 |      |               | 第1页 共1页    | 1 跳转         |
|                                                                                                    |                       |       |        |                                         |      |          |                 |      |               |            |              |
|                                                                                                    |                       |       |        |                                         |      |          |                 |      |               |            |              |

点击"篇数"能进入"稿件中心"。

图 13 稿件中心

点击"立即处理"能查看稿件的审理详情。

| 审稿流程名  | 称 查看审理      | 历史     |              |         |        |       | 帮助   |
|--------|-------------|--------|--------------|---------|--------|-------|------|
| 稿件编号:  | 2016.11.23. | 0002   |              |         |        |       |      |
| 标题:    | 《哈尔滨工业力     | 大学学报》投 | 稿模板 名        |         |        |       |      |
| 作者:    | 作者 名        |        |              |         |        |       |      |
| 稿件类型:  | 中文稿件        |        |              |         |        |       |      |
| 关键词:   | 经验模态分解:     | 支持向重机, | 持征提取;传感器故    | 障诊断 名   |        |       |      |
| 投稿人:   | 作者          |        |              |         |        |       |      |
| 投稿日期:  | 2016/11/23  |        |              |         |        |       |      |
| 稿件操作 🔿 | 查看费用情况      |        |              |         |        |       |      |
| 文件下载 🔿 | 🕙 原稿全文      |        | 2016/11/23 1 | 1:25:12 |        |       |      |
| 审稿流    | 程           |        |              |         |        |       |      |
| 历史阶    | 段           | 处理人    | 开始时间         | 计划完成时间  | 实际完成时间 | 处理结果  | 历史明细 |
| • 暂无   |             |        |              |         |        |       |      |
| 当前阶    | 段           | 处理人    | 开始时间         | 计划完成时间  | 实际完成时间 | 处理状态  | 操作   |
| ◎ 初审   |             | *      | 2016/11/23   |         |        | [待完成] |      |
|        |             |        |              |         |        |       |      |
|        |             |        |              |         | 关闭本页   |       |      |

### 图 14 作者查看已投稿件审理详情

- 5. 稿件修改流程
  - 1) 点击稿件处理中的"待修改稿件"。

|              |        | 合计       |
|--------------|--------|----------|
|              | 已投稿件   | 5篇       |
| 稿件外理         | 待修改稿件  | 1篇       |
| THE FT ALLAR | 草稿     | 与土业图坛 4篇 |
|              | 我的其他投稿 | 点田此图称 6篇 |

2) 点击"立即处理"。

| 系统导航                          | 稿件中  | 心》引  | 我的稿件管理: | >> 待修改稿件 |      |                    |    |      |             |          |      |
|-------------------------------|------|------|---------|----------|------|--------------------|----|------|-------------|----------|------|
| 🔓 返回工作桌面                      |      |      |         |          |      |                    |    |      |             |          |      |
| 稿件中心                          |      |      |         |          |      |                    |    |      |             |          |      |
| ■ 我的稿件管理                      | 待修   | 改稿件  | ŧ       |          |      |                    |    |      |             |          |      |
| 已投稿件(5)<br>待修改稿件(1)           |      |      |         |          |      | 共1条结界              | 果: | 每页显示 | 示 10条 20条 5 | )条       |      |
| 草稿(4)                         | 序号   |      | 标题      | 作者       | 计划栏目 | 稿号                 | 电话 | 学院名  | 投稿时间↓       | 当前阶段     | 立即处理 |
| 我的其他投稿(0)<br>■ 我的约稿管理<br>■ 投稿 | 1    | ¥\$  | Black 🕨 | 作者测试账号 ≽ |      | 2018. 10. 10. 0003 |    |      | 2018/10/10  | 外审修改     | 2    |
|                               | □ 全选 | /取消台 | è选      |          |      |                    |    | J    | 点击此图构       | <b>示</b> | 1 跳转 |

3)将己修改好的稿件在下图指定处进行上传。

| 请上传修改稿全文 |                        |
|----------|------------------------|
| 请上传修改稿全文 |                        |
| 修改稿全文 ▼  | · 添加文件 多文件上传 <u>删除</u> |
|          |                        |
|          | 点击此图标                  |
|          |                        |
|          | 完成提交 临时保存 关闭本页         |